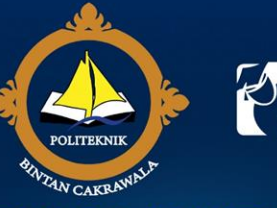

Yayasan Bintan Resorts

POLITEKNIK BINTAN CAKRAWALA

Resort Campus

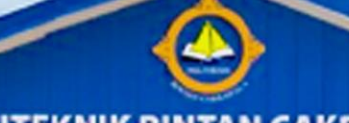

POLITEKNIK BINTAN CAKRAWALA

# BERPIKIR GLOBAL BERBUDAYA LOKAL BEKERJA OPTIMAL

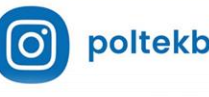

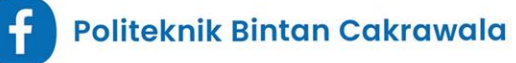

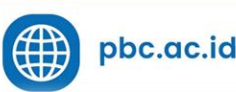

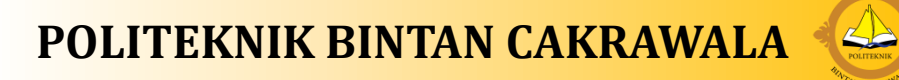

#### **SIEAD PBC**

Home Pusdatin  $\checkmark$  Diagram Pencarian  $\checkmark$  Dokumen  $\checkmark$ 

#### Login

#### SIEAD

Memperbaiki tata kelola pemberkasan ,menciptakan simulasi perhitungan nilai asesmen pencapaian suatu Program Studi dan Perguruan Tinggi.

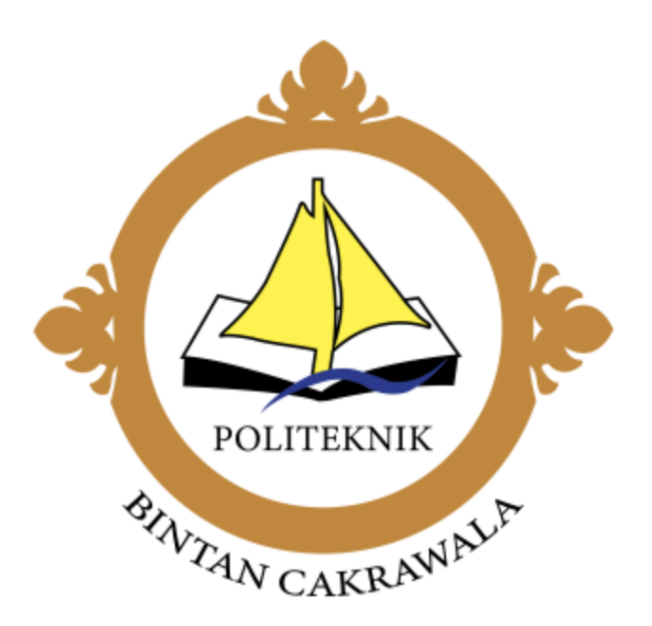

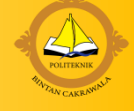

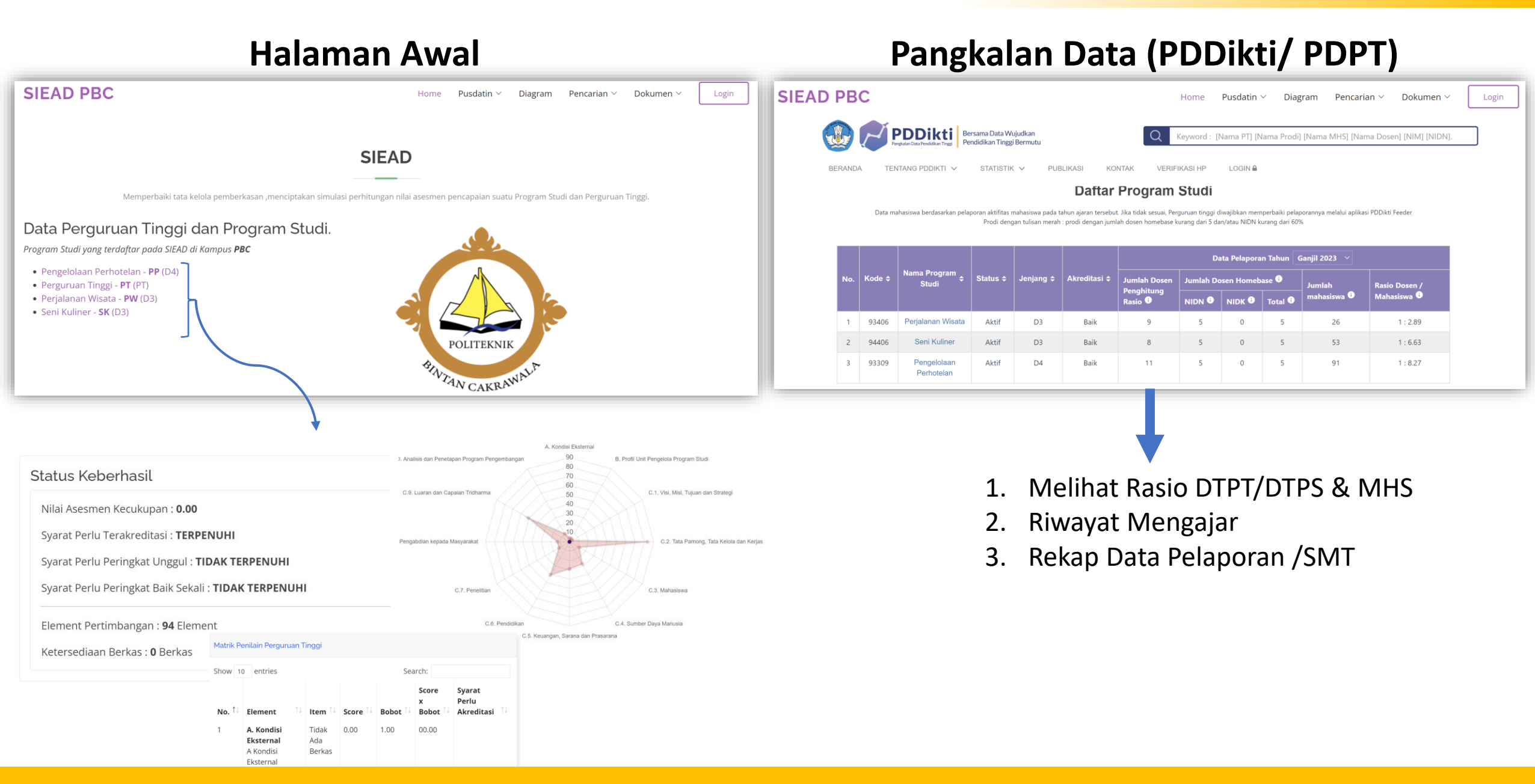

Home -> Fitur/Menu

#### POLITEKNIK BINTAN CAKRAWALA

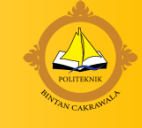

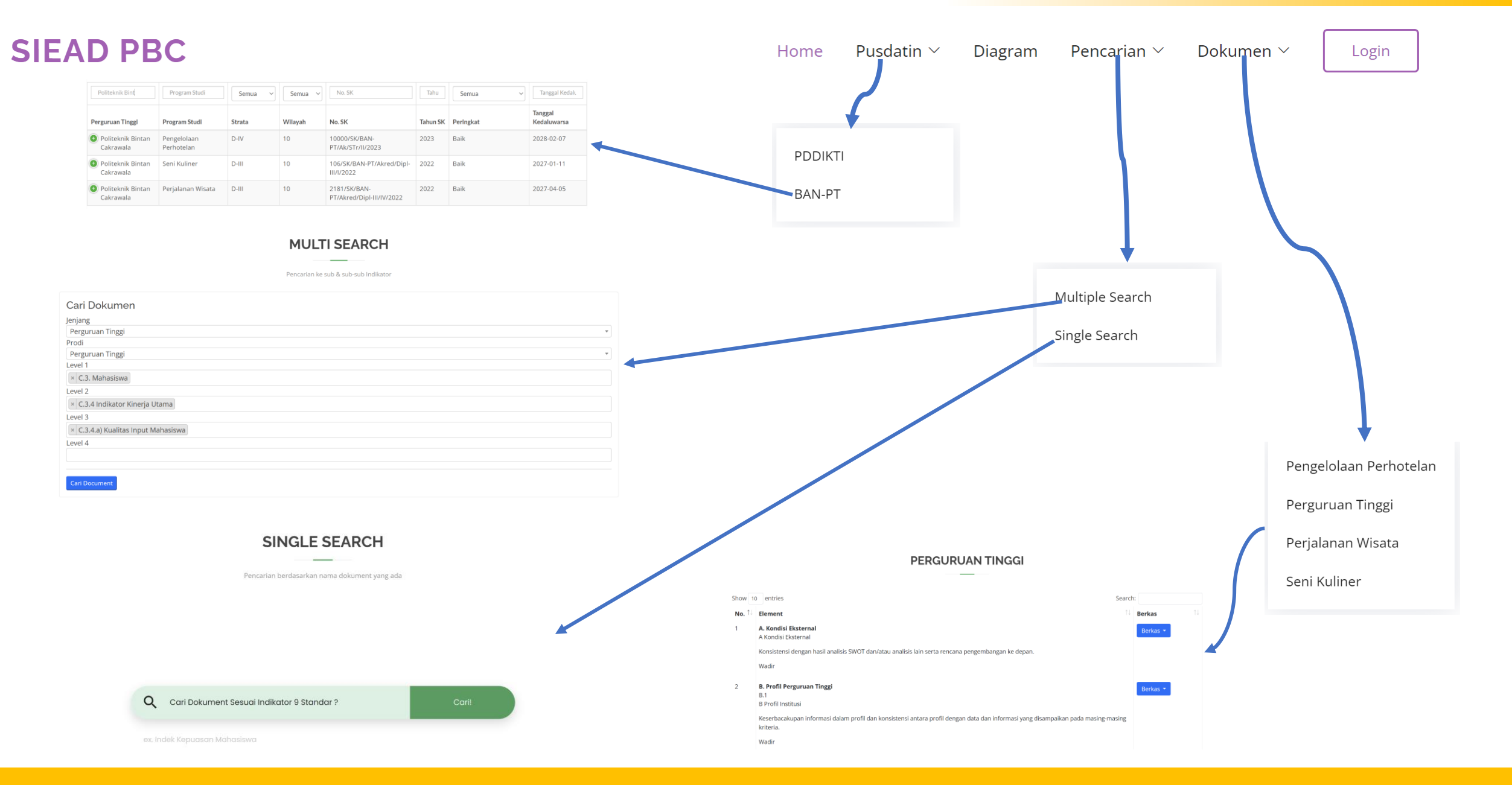

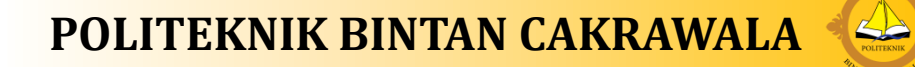

## Login User

#### Akses di Web Browser : 172.17.17.17

| No | User                    | Password | Level               |
|----|-------------------------|----------|---------------------|
| 1  | lpm@pbc.ac.id           | 123      | UPPS                |
| 2  | Wadir@pbc.ac.id         | 123      | UPPS                |
| 3  | pp@pbc.ac.id            | 123      | Ketua Program Studi |
| 4  | pw@pbc.ac.id            | 123      | Ketua Program Studi |
| 5  | sk@pbc.ac.id            | 123      | Ketua Program Studi |
| 6  | baak@pbc.ac.id          | 123      | Kabag               |
| 7  | bauk@pbc.ac.id          | 123      | Kabag               |
| 8  | Kemahasiswaan@pbc.ac.id | 123      | Kabag               |
| 9  | kerjasama@pbc.ac.id     | 123      | Kabag               |
| 10 | lppm@pbc.ac.id          | 123      | Kabag               |
| 11 | Marketing@pbc.ac.id     | 123      | Kabag               |
| 12 | perpustakaan@pbc.ac.id  | 123      | Kabag               |
| 13 | ari@pbc.ac.id           | 123      | Kabag               |
| 14 | puskom@pbc.ac.id        | 123      | Kabag               |

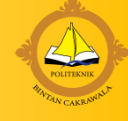

### Dashboard Utama setelah berhasil login

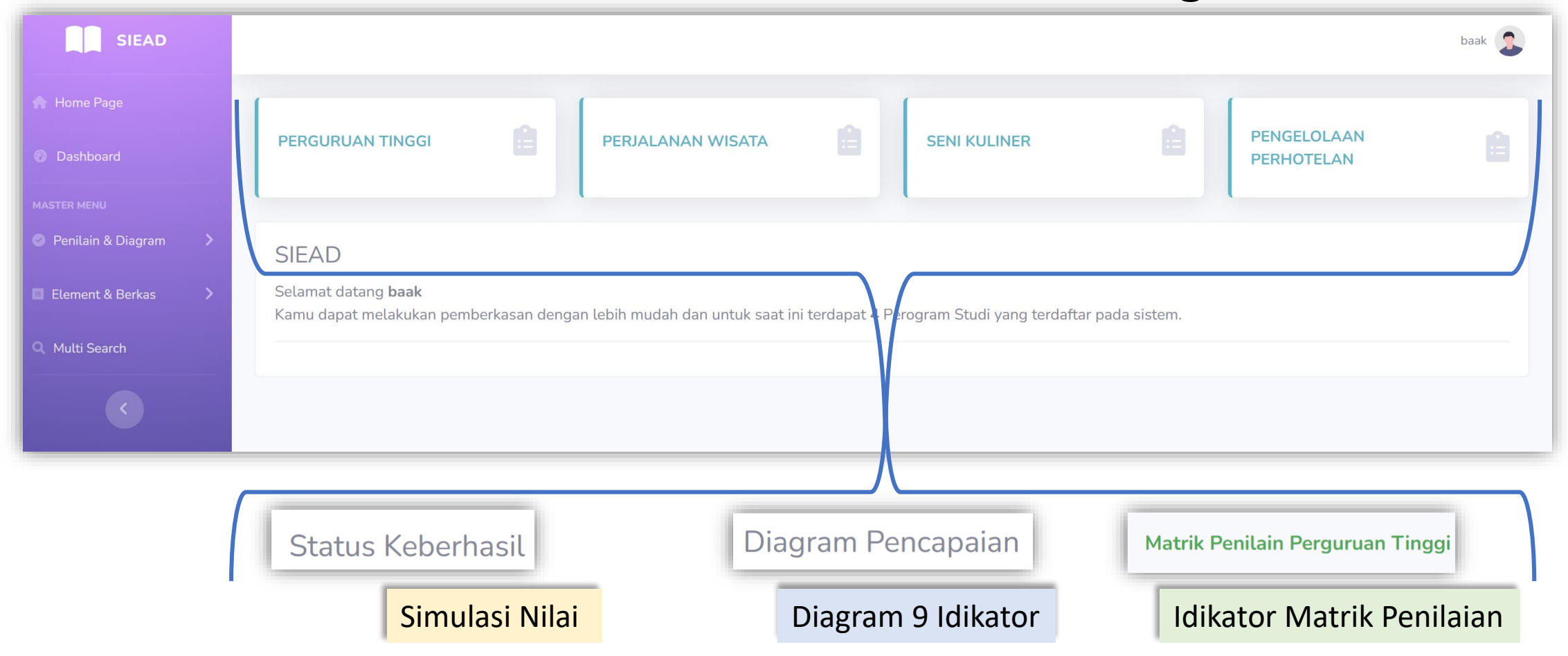

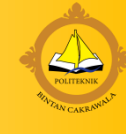

### Menu Element & Berkas

Menu ini digunakan untuk mengunggah/upload dokumen dan memberi penilaian sesuai indikator AIPT

| Detail Element                                                                                     |                                  |        |  |  |  |  |
|----------------------------------------------------------------------------------------------------|----------------------------------|--------|--|--|--|--|
| A. Kondisi Eksternal                                                                               |                                  |        |  |  |  |  |
| A Kondisi Eksternal                                                                                |                                  |        |  |  |  |  |
| Konsistensi dengan hasil analisis SWOT dan/atau analisis lain serta rencana pengembangan ke depan. |                                  |        |  |  |  |  |
| Wadir                                                                                              |                                  |        |  |  |  |  |
| Name                                                                                               | Status                           | Jumlah |  |  |  |  |
| Jumlah Dokument :                                                                                  |                                  | 0      |  |  |  |  |
| Nilai Bobot :                                                                                      |                                  | 1.00   |  |  |  |  |
| Nilai Tercapai :                                                                                   |                                  | 00.00  |  |  |  |  |
| Ketentuan Akreditasi :                                                                             | Ketentuan Akreditas Tidak Di SET |        |  |  |  |  |
| Ketentuan Unggul :                                                                                 | Ketentuan Akreditas Tidak Di SET |        |  |  |  |  |
| Ketentuan Baik :                                                                                   | Ketentuan Akreditas Tidak Di SET |        |  |  |  |  |
| Kembali Update Nilai Bobot Hapus Element                                                           |                                  |        |  |  |  |  |

Klik pada element (berwarna hijau)

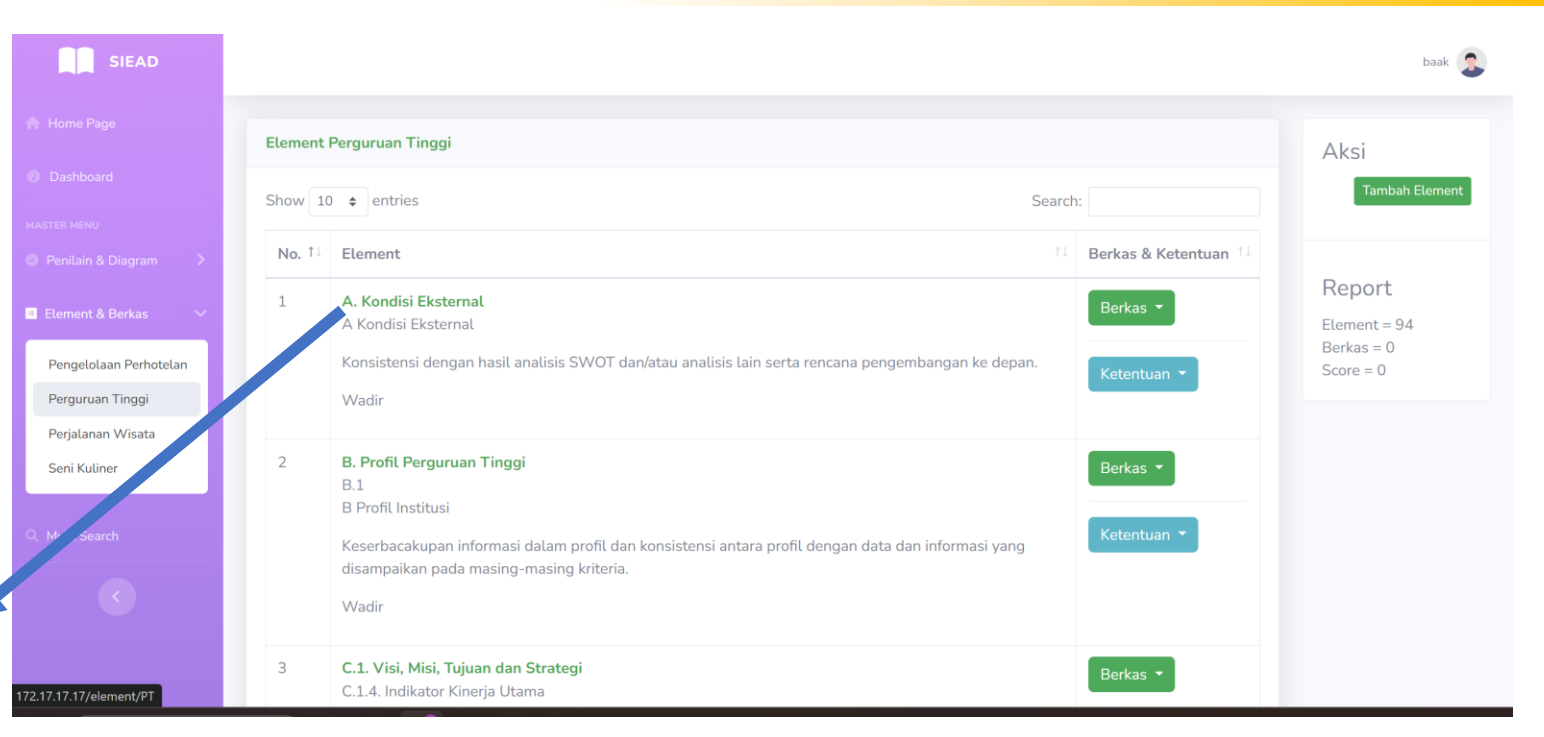

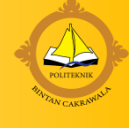

### Upload Dokumen

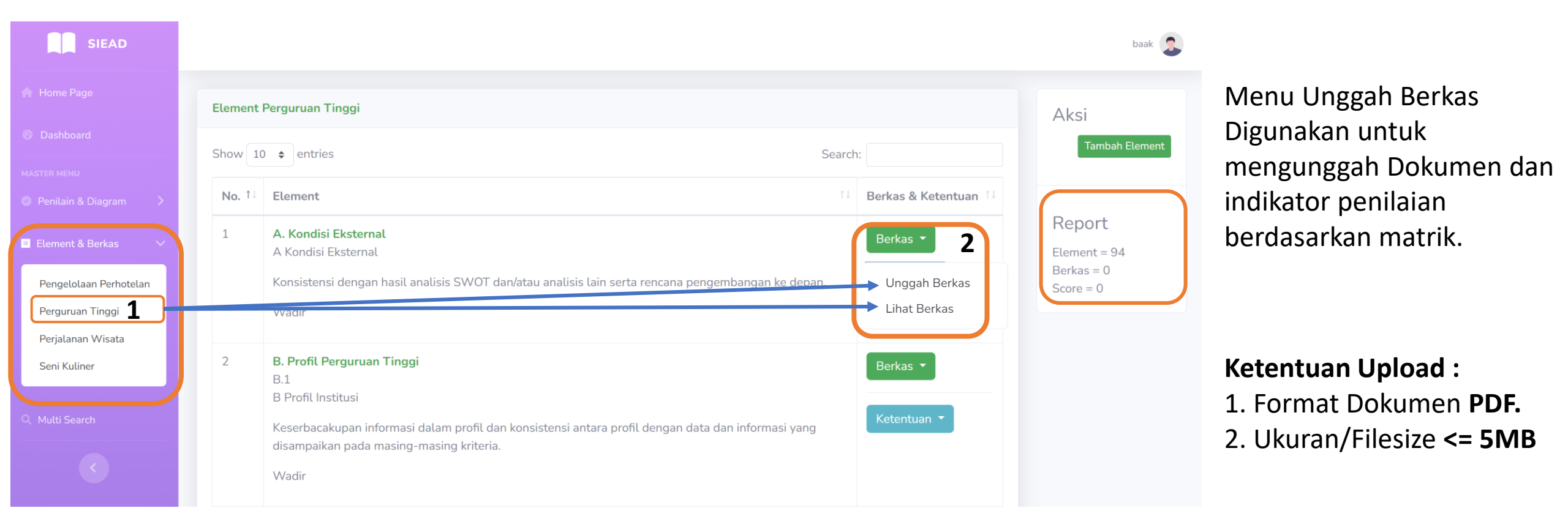

Ketentuan Upload > 1 Dokumen :

- 1. Nama Dokumen/File Harus Berbeda.
- 2. Nilai yang diberikan harus sama

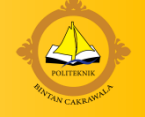

| A. Kondisi Eksternal — Judul Elemen/Indikarot AIPT                                                                                                    |                                                |  |  |  |  |  |
|----------------------------------------------------------------------------------------------------|------------------------------------------------|--|--|--|--|--|
| Unggah Berkas<br>Name Berkas<br>Rasio dosen terhadap mahasiswa Memberi nama dokumen                                                                                                    |                                                |  |  |  |  |  |
| Berkas  Choose File Rasio dosen terhadap mahasiswa.pdf  Upload Berkas  Mencari Dokumen yang akan di unggah (Format PDF <=5MB)                                                                                                    |                                                |  |  |  |  |  |
| Score Memberi Score pada dokumen yang akan di upload , ketentuan Nilai berdasarkan matrik penilaian<br>• Pergunar ungi i mampu: 1) mengidentifikasi kondisi lingkungan yang relevan, komprehensif, dan strategis, 2) menetapkan posisi perguruan tinggi relatif terhadap lingkungannya, 3) menggunakan hasil identifikasi dan posisi yang ditetapkan untuk melakukan analisis SWOT/analisis lain yang relevan, dan 4) menghasilkan progr<br>konsisten deng in hasil analisis SWOT/analisis lain yang digunakan                                                                                                    | ram pengembangan yang                          |  |  |  |  |  |
| <ul> <li>O Pergugan ting, i mampu: 1) mengidentifikasi kondisi lingkungan yang relevan dan komprehensif, 2) menetapkan posisi perguruan tinggi relatif terhadap lingkungannya, 3) menggunakan hasil identifikasi dan posisi yang ditetapkan untuk melakukan analisis SWOT/analisis lain yang relevan, dan 4) menghasilkan program penge dengen hasil aralisis SWOT/analisis lain yang digunakan.</li> <li>O Pergugan tings mampu: 1) Dengider (Las Konth) lingkungan yang relevan, dan 4) menghasilkan program penge dengen hasil identifikasi dan posisi yang ditetapkan untuk melakukan analisis SWOT/analisis lain yang relevan, dan 4) menghasilkan program pengembangan yang kor yang ditetapkan untuk melakukan analisis SWOT/analisis lain yang relevan, dan 4) menghasilkan program pengembangan yang kor yang ditetapkan untuk melakukan analisis SWOT/analisis lain yang relevan, dan 4) menghasilkan program pengembangan yang kor yang ditetapkan untuk melakukan analisis SWOT/analisis lain yang relevan, dan 4) menghasilkan program pengembangan yang kor yang ditetapkan untuk melakukan analisis SWOT/analisis lain yang relevan, dan 4) menghasilkan program pengembangan yang kor yang ditetapkan untuk melakukan analisis SWOT/analisis lain yang relevan, dan 4) menghasilkan program pengembangan yang kor yang ditetapkan untuk melakukan analisis SWOT/analisis lain yang relevan, dan 4) menghasilkan program pengembangan yang kor yang ditetapkan untuk melakukan analisis SWOT/analisis lain yang relevan, dan 4) menghasilkan program pengembangan yang kor yang ditetapkan untuk melakukan analisis SWOT/analisis lain yang relevan, dan 4) menghasilkan program pengembangan yang kor yang ditetapkan untuk melakukan analisis SWOT/analisis lain yang relevan, dan 4) menghasilkan program pengembangan yang kor yang ditetapkan untuk melakukan analisis SWOT/analisis lain yang relevan, dan 4) menghasilkan program pengembangan yang kor yang ditetapkan untuk melakukan analisis SWOT/analisis lain yang relevan, dan 4) menghasilkan program pengembangan yang kor yang ditetap</li></ul> | mbangan yang konsisten<br>nsisten dengan hasil |  |  |  |  |  |
| analis SWOT, nalisis lain yang ditetase FEET<br>O Perguruan ting i: 1) mampu mengidentifikasi kondisi lingkungan yang relevan, 2) belum mampu menetapkan posisi perguruan tinggi relatif terhadap lingkungannya, 3) belum menggunakan hasil identifikasi dan posisi yang ditetapkan untuk melakukan analisis SWOT/analisis lain yang relevan, dan 4) menghasilkan program per<br>konsisten deng in hasil analisis SWOT/analisis lain yang digunakan.                                                                                                    | ngembangan yang tidak                          |  |  |  |  |  |
| O Pergi n ting i tidak melakukan analisis terhadap kondisi lingkungan<br>Deskripsi                                                                                                    |                                                |  |  |  |  |  |
| $\begin{array}{c c c c c c c c c c c c c c c c c c c $                                                                                                    |                                                |  |  |  |  |  |
| Deskripsi berupa :  1. Penjelasan terhadap dokumen yang diupload  2. Menjelaskan rangkuman dokumen dalam bentuk statistik  3. dan atau bukti pendukung tambahan                                                                                                    |                                                |  |  |  |  |  |
| body of li     1. Penjelasan terhadap dokumen yang diupload     2. Menjelaskan rangkuman dokumen dalam bentuk statistik     3. dan atau bukti pendukung tambahan                                                                                                    |                                                |  |  |  |  |  |

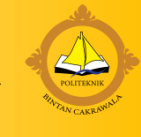

## Status Berhasil Unggah Dokumen

| Element F     | Aksi                                                                                                  |                                                                |                         |
|---------------|----------------------------------------------------------------------------------------------------|----------------------------------------------------------------|-------------------------|
| Berkas        | Tambah Element                                                                                        |                                                                |                         |
| Show 10       | ♦ entries                                                                                             | Search:                                                        | Report                  |
| <b>No.</b> ↑↓ | Element                                                                                               | $\uparrow \downarrow$ Berkas & Ketentuan $\uparrow \downarrow$ | Element = 94            |
| 1             | <b>A. Kondisi Eksternal</b><br>A Kondisi Eksternal                                                    | Berkas 🔻                                                       | Berkas = 1<br>Score = 4 |
|               | Konsistensi dengan hasil analisis SWOT dan/atau analisis lain serta rencana<br>pengembangan ke depan. | Ketentuan 🔻                                                    |                         |
|               | vvadir                                                                                                |                                                                |                         |

## Melihat dokumen yang sudah di unggah

| Element Perguruan Tinggi                                                                                                    |                                                                                                    |                                      |                     | Aksi                                              |    |                                                                                                    |
|----------------------------------------------------------------------------------------------------|----------------------------------------------------------------------------------------------------|--------------------------------------|---------------------|---------------------------------------------------|----|----------------------------------------------------------------------------------------------------|
| Show 10 🗢 entries Search:                                                                                                    |                                                                                                    |                                      |                     | Tambah Element                                    |    |                                                                                                    |
| No. 11 Element                                                                                                    |                                                                                                    | 🕮 Berkas & Ke                        | tentuan 斗           |                                                   |    |                                                                                                    |
| <ol> <li>A. Kondisi Eksternal<br/>A Kondisi Eksternal</li> <li>Konsistensi dengan hasil analisis SWOT dan/atau analisis<br/>pengembangan ke depan.</li> <li>Wadir</li> </ol> | lain serta rencana                                                                                                    | Berkas V<br>Unggah Be<br>Lihat Berka | rkas<br>s           | Report<br>Element = 94<br>Berkas = 1<br>Score = 4 |    |                                                                                                    |
| Daftar Berkas<br>Show 10 + entries                                                                                                    | Searc                                                                                                    | ch:                                  | Rata - Rata<br>4.00 |                                                   | 1. | Reset nilai digunakan jika terjadi kesalahan<br>pada saat upload Dokumen dan Penilaian.<br>Reset Nilai akan mengakibatkan dokumen hilang. |
| Name                                                                                                    | Dec                                                                                                    | Score                                | Reset Nilai         |                                                   |    | dan Nilai Akan Menjadi 0                                                                                                    |
| Rasio dosen terhadap mahasiswa<br>Klik Untuk membuka Dokumen                                                                                                    | Deskripsi berupa :<br>1. Penjelasan<br>terhadap<br>dokumen yang<br>diupload<br>2. Menjelaskan<br>rangkuman<br>dokumen dalam<br>bentuk statistik<br>3. dan atau bukti<br>pendukung<br>tambahan | 4.00                                 | Unggah Berkas       |                                                   | 1. | Untuk unggah dokumen > 1 dokumen                                                                                                    |
| Name                                                                                                    | Dec                                                                                                    | Score                                |                     |                                                   |    |                                                                                                    |
| Showing 1 to 1 of 1 entries                                                                                                    |                                                                                                    | Previous 1 Next                      |                     |                                                   |    |                                                                                                    |

POLITEKNIK BINTAN CAKRAWALA

POLITEKNIK

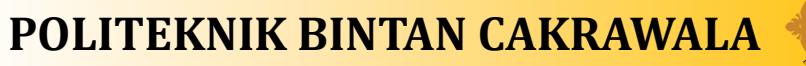

### POLITIEKNIK

# Aturan penggunaan SIEAD

- **1)** Super Admin→ PUSKOM dan DIREKTUR memiliki hak akses secara keseluruhan.
- 2) Penambahan/Perubahan/hapus Indikator→ Sub Indikator→ Sub-sub Indikator hanya dapat dilakukan oleh akun dengan level hak akses **UPPS (LPM&Wadir).**
- 3) Hanya dapat diakses dalam jaringan/internet Kampus.
- 4) Penambahan/Perubahan *password-username* hanya dapat dilakukan oleh **PUSKOM.**

| No | User            | Level |
|----|-----------------|-------|
| 1  | lpm@pbc.ac.id   | UPPS  |
| 2  | Wadir@pbc.ac.id | UPPS  |

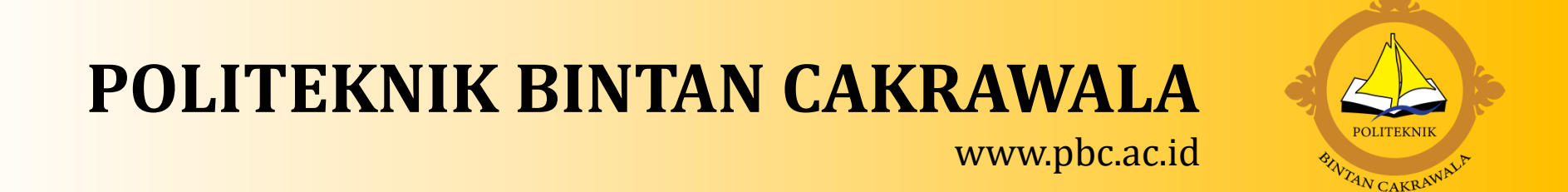